- 1. Go to the <u>ARC Port</u>aind log in. If you have not registered, request an account.
- 2. SelectNew COI Interest Inventory. It will always been the bottom left under "Study Staff"

|                                                                                                    |                                                                                                    |                                                             | 2 <b></b>                                                    |                                             |
|----------------------------------------------------------------------------------------------------|----------------------------------------------------------------------------------------------------|-------------------------------------------------------------|--------------------------------------------------------------|---------------------------------------------|
| the section of the section of the se | <u>n</u>                                                                                                    | udy Staff                                                   |                                                              | Pâdejm                                      |
| Malona and Josephine Staff<br>Novel Staff<br>nove yo<br>remade to the ARČ system_Datamax.                                                                                                    | nnel Dana, the starting east                                                                                   | d fer-olivistantationswith the<br>Inbox - Items appearing i | non vals – gov<br>nere require immediat<br>• ARC Uodates - 1 | e action by you to r<br>/iew changes that i |
| An M <sup>an</sup> Tarahasa <u>Ma</u> garahata                                                                                                    | аланан алар улсын алар улсын алар улсын алар улсын алар улсын алар улсын алар улсын алар улсын алар улсын алар |                                                             |                                                              | Outobet                                     |
| Iman Subjecte                                                                                                    |                                                                                                    | Displays all items which                                    | h require action by the                                      | e study team. Click                         |
|                                                                                                    | Filter by @ ID                                                                                                 | . AnimelSubiect                                             | n dorseenchiltor                                             |                                             |
|                                                                                                    |                                                                                                    | The Mark States                                             |                                                              | <u> </u>                                    |
|                                                                                                    | DI Disclosure                                                                                                  | weatory                                                     |                                                              |                                             |

4. If you haven't taken the required taining, you will be directed to it It takes 10 minutes or less to complete.

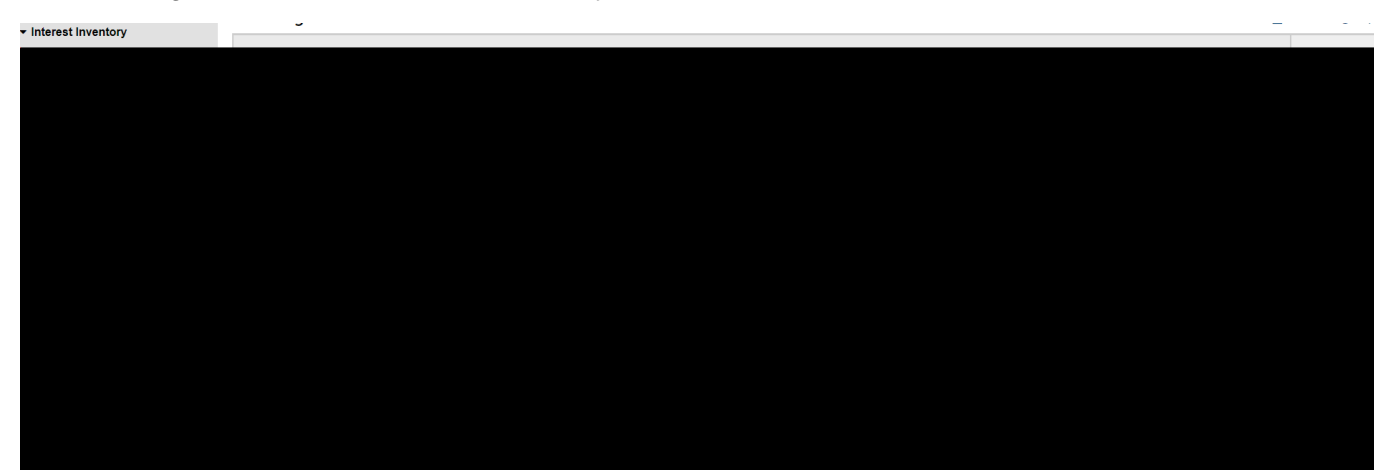

5. Disclose Significant Financial Interests, if any.